To find the minutes of Executive council of MANUU on university website please follow the following steps in given order:

STEP 1. Go to home page of www.manuu.ac.in and click on from menu bar. About University By clicking or rolling mouse over following submenu items will get STEP 2. About University popped up. About University Acade VC's Page Overview History Organizational Setup Proctor Office Photo Gallery STEP 3. From dropdown menu list of step 2 please click on Organizational Setup STEP 4. STEP 4: After you click on "Organizational Setup" following page will be displayed and from this please click on the hyperlink "Executive Council" as shown below ABOUT UNIVERSITY :: ORGANIZAT

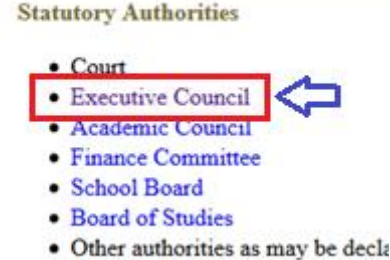

**STEP 5.** After step 4 new web page will be displayed with two menu items "**Executive Council** and **Minutes of Executive Council**". Please click on **Minutes of Executive Council** to get the list of Minutes of Executive Council's held as shown below.

ABOUT UNIVERSITY :: ORGANIZATIONAL SETUP :: EXECUTIVE COUNCIL
Executive Council | Minutes of the Executive Council

**STEP 6.** After step 5 please click over the hyperlink "**Minutes of Executive council**" or any other to get their full proceedings as shown below.

ABOUT UNIVERSITY :: ORGANIZATIONAL SETUP :: EXECUTIVE COUNCIL Executive Council | Minutes of the Executive Council

Minutes of the 55th Meeting of the Executive Council held on 26.12.2015

Thanks for your patience ...